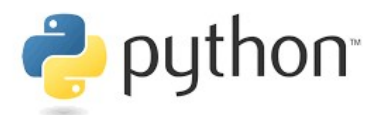

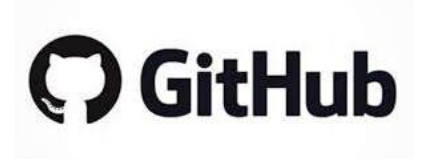

# <u>Unit 1</u>: Introduction to Python and Github

### <u>Case Study</u>:

In this lecture we will "download", edit, and "submit" a **Jupyter notebook** to and from **Github repositories** located on our STAT207 **Github Enterprise organization**.

## Purpose of this Lecture:

In this lecture we will cover the following topics.

- Overview of data science software and platforms we will use.
- What is version control and why use a version control system, like Git?
- What is a **Git repository?**
- What is a **branch** in a Git repository?
- What is **Github**?
- What is a Github Enterprise Organization?
- Exploring the repositories on our STAT207 Github Enterprise Organization
- How to "initially download" (ie. **clone**) a virtual repository to your local computer.
- How to "download" files/folders (or updates to files/folders) (ie. **fetch** and **merge)** from a virtual repository to a local repository on your computer.
- What is a Jupyter notebook and how do you use and edit one?
- How to "submit" materials from your local computer to your private netid remote repository on Github.

Additional resources: https://www.javatpoint.com/git

# Overview of data science software and platforms we will use.

The instructions in your first lab <a href="http://courses.las.illinois.edu/spring2021/stat207/labs/01-intro.html">http://courses.las.illinois.edu/spring2021/stat207/labs/01-intro.html</a>

will tell you how to download and get familiar with each of these software and platforms.

| Main Purpose in Class                                                     | Software/Platform                                                                             | What is it?                                                                                                    |  |
|---------------------------------------------------------------------------|-----------------------------------------------------------------------------------------------|----------------------------------------------------------------------------------------------------|--|
| Coding Lab Assignments in                                                 | Anacondas                                                                                     | Distribution of the Python and R<br>programming languages.<br><u>Allows you to download and run</u> popular<br>Python packages and the <u>Jupyter Notebook</u><br>Application. |  |
| Python                                                                    | Jupyter Notebooks                                                                             | <b>Python application</b> that allows you to <u>write</u><br><u>data science reports</u> that also need to be<br>integrated with interactive Python code<br>blocks.            |  |
|                                                                           | Python                                                                                        | A programming language                                                                                                    |  |
|                                                                           | Git                                                                                           | Version control system.                                                                                                    |  |
|                                                                           | Github                                                                                        | Git repository hosting service.                                                                                                    |  |
| Version Control: practice of<br>tracking and managing changes<br>to code. | Github Enterprise STAT207 Organization<br>https://github-dev.cs.illinois.edu/stat207-<br>sp21 | A collection of user accounts (users=you,<br>your classmates, Dr. Ellison, TAs, and Cas)<br>that owns Github repositories.                                                     |  |
|                                                                           | Command Line Interface                                                                        | An <b>application</b> that processes commands to a computer program in lines of text.                                                                                          |  |

### WHAT IS VERSION CONTROL AND WHY USE A VERSION CONTROL SYSTEM LIKE GIT?

Version control is a class of \_\_\_\_\_\_ responsible for managing \_\_\_\_\_\_ to computer programs,

documents, large web sites, or other collections of information.

Git is an open-source distributed version control system.

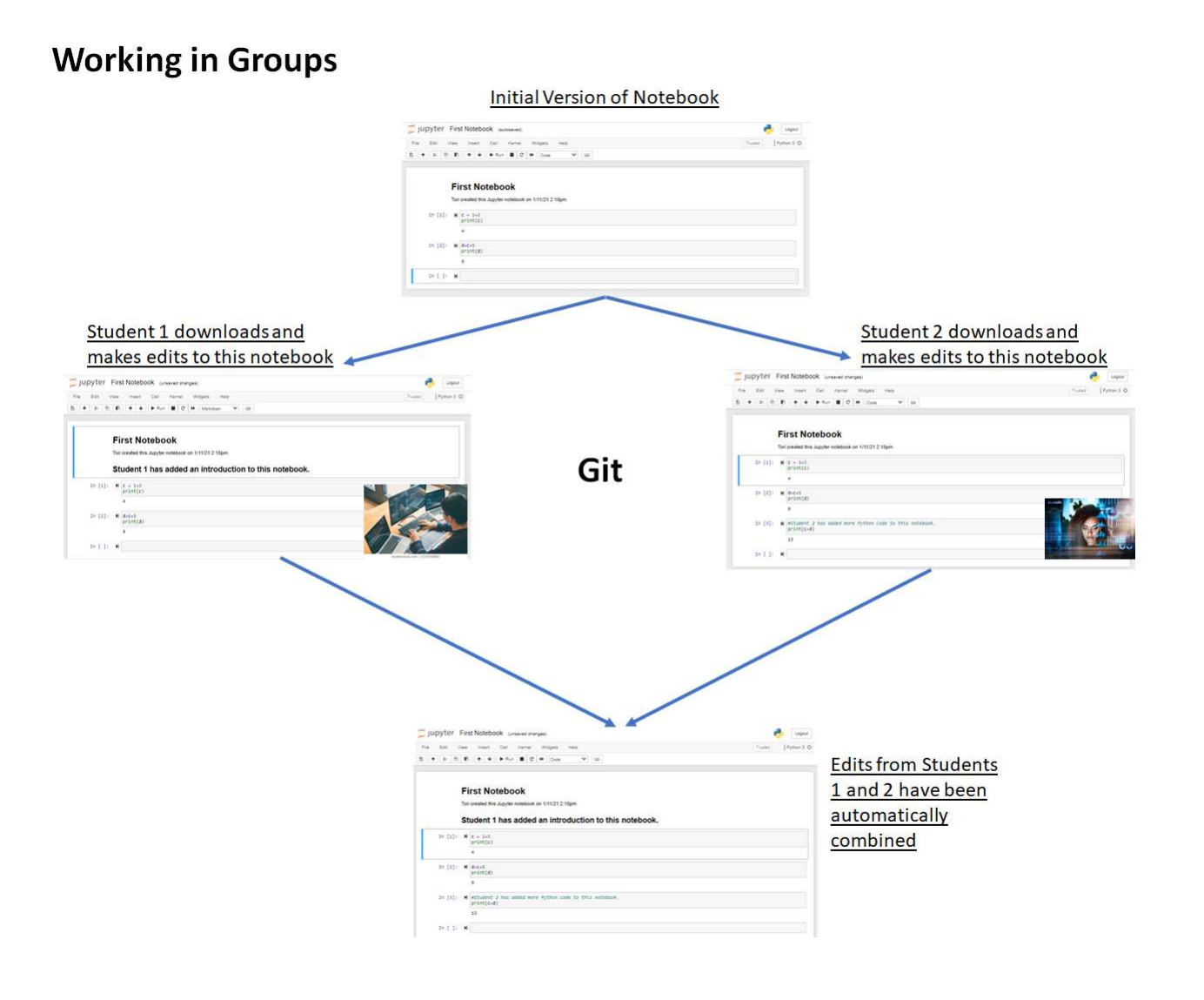

## Tracking changes and being able to revert back to old versions

https://opensource.com/article/18/6/git-reset-revert-rebase-commands

| WHAT IS A GIT <b>Ref</b>                                      | POSITORY?                                                                                                    |                                                                                                    |                                                                                                    |                                                                       |
|---------------------------------------------------------------|----------------------------------------------------------------------------------------------------|----------------------------------------------------------------------------------------------------|----------------------------------------------------------------------------------------------------|-----------------------------------------------------------------------|
| A git <b>repository</b> is a collect                          | ion of                                                                                                    | as well as a his                                                                                                    | story of                                                                                                  |                                                                       |
| made to these files and sul                                   | ofiles. You can think of a repository                                                                                                    | as a                                                                                                    |                                                                                                    |                                                                       |
|                                                               |                                                                                                    |                                                                                                    |                                                                                                    |                                                                       |
| Example of a Git Repositor                                    | r <b>y:</b>                                                                                                    |                                                                                                    |                                                                                                    |                                                                       |
| The _ <i>release repository,</i> fo that you need to "downloa | und here <u>https://github-dev.cs.illin</u><br>d" to work on the lab assignments                                                                                                    | <u>pis.edu/stat207-sp2</u><br>in this class.                                                                                                    | 2 <u>1/_release</u> , will contai                                                                         | n the materials                                                       |
| ← → C                                                         | 7-sp21/_release  Blackboard Learn I University of Illinois I Email   Technology                                                                                                    | I Sign in to My.ATLA 💽 stat207-sp2                                                                                                    | n                                                                                                    | Q 🖈 🔯 🇯 🚺 🗄                                                           |
| Enterprise Search or jump to                                  | l requests Issues Explore                                                                                                    |                                                                                                    |                                                                                                    | Q +- 💿                                                                |
|                                                               |                                                                                                    |                                                                                                    |                                                                                                    | ×                                                                     |
|                                                               | Learn Git and GitH                                                                                                    | ub without any code!                                                                                                    |                                                                                                    |                                                                       |
|                                                               | Using the Hello World guide, you'll start a b                                                                                                    | ranch, write comments, and open a pull                                                                                                    | request.                                                                                                  |                                                                       |
|                                                               | Read                                                                                                    | the guide                                                                                                    |                                                                                                    |                                                                       |
|                                                               |                                                                                                    |                                                                                                    |                                                                                                    |                                                                       |
| stat207-sp21/_release                                         |                                                                                                    |                                                                                                    |                                                                                                    | ⊗ Watch +         0         ☆ Star         0         ♥ Fork         0 |
| <> Code ① Issues □ Pull requests □ Projects                   | 🖽 Wiki 🗠 Insights 🛞 Settings                                                                                                    |                                                                                                    |                                                                                                    |                                                                       |
|                                                               | Y master →     Y 3 branches      © 0 tags                                                                                                    | Go to file Add file - Code -                                                                                                    | About 🕸                                                                                                   |                                                                       |
|                                                               | Julison Update README.md                                                                                                    | 3199ea9 23 hours ago 🕚 5 commits                                                                                                    | Get your weekly lab assignments here.<br>I'll send an email when each                                     |                                                                       |
|                                                               | READMEmd     Update READMEmd                                                                                                    | 23 hours ago                                                                                                    | assignment is posted. The assignments<br>page in the website gives you<br>instructions on how to download |                                                                       |
|                                                               | README.md                                                                                                    | 0                                                                                                    | assignments from this repository.                                                                         |                                                                       |
|                                                               | _release                                                                                                    |                                                                                                    |                                                                                                    |                                                                       |
|                                                               | Get your weekly lab assignments here.                                                                                                    |                                                                                                    | Releases No releases published                                                                            |                                                                       |
|                                                               | I'll send an email when each assignment is posted. When I "post" a new lab ass                                                                                                    | gnment the following will happen.                                                                                                    | Create a new release                                                                                      |                                                                       |
|                                                               | <ol> <li>You will see a new link in http://courses.las.illinois.edu/spring/2021/sta20/<br/>specific instructions for how to "download", complete, and "submit" each v<br/>any other tasks for the assignment).</li> <li>A new branch will appear in this repository: https://github-dev.cs.illinois.ed<br/>corresponds to the lab you will be completing. This branch is like a subfold<br/>the materials you need to complete that week's lab. (To switch branches in<br/>menu that says "master."</li> </ol> | assignments.html that takes you to<br>reek's assignment (as well as complete<br>u/stat207-sp21/_release that<br>ler in the repository. It will contain the<br>this repository, select the drop down |                                                                                                    |                                                                       |
|                                                               |                                                                                                    |                                                                                                    |                                                                                                    |                                                                       |

## WHAT IS A GIT REPOSITORY BRANCH?

A git repository **branch** is a \_\_\_\_\_\_ of the repository that diverges from the main working project. You

can think of a git repository branch as a \_\_\_\_\_

Example: Check out the branches we have so far in the \_release repository. Each lab assignment will show up in it's own branch.

| Code () issues 11 Puil requests () Projects | 🖽 Wiki 🗠 Insights 🚳 Settings                                                                                                    |                                                                                                    |
|---------------------------------------------|----------------------------------------------------------------------------------------------------|----------------------------------------------------------------------------------------------------|
|                                             | 🐉 master 👻 🐉 3 branches 🚫 0 tags                                                                                                    | Go to file Add file - 👱 Code                                                                                                    |
|                                             | Switch branches/tags ×                                                                                                    | 3199ea9 23 hours ado 🕥 5 comm                                                                                                    |
|                                             | Find or create a branch                                                                                                    |                                                                                                    |
|                                             |                                                                                                    | Update README.md 23 hours a                                                                                                    |
|                                             | Branches Tags                                                                                                    |                                                                                                    |
|                                             | dens kensek                                                                                                    |                                                                                                    |
|                                             | demo_branch                                                                                                    |                                                                                                    |
|                                             | lab_01                                                                                                    |                                                                                                    |
|                                             | View all branches                                                                                                    |                                                                                                    |
|                                             | <ul> <li>I'll send an email when each assignmen</li> <li>You will see a new link in http://cor<br/>specific instructions for how to "do<br/>any other tasks for the assignment</li> <li>A new branch will appear in this re<br/>corresponds to the lab you will be<br/>the materials you need to complet<br/>menu that says "master."</li> </ul> | It is posted. When I "post" a new lab assignment the following will happen.<br>urses.las.illinois.edu/spring2021/stat207/assignments.html that takes you to<br>ownload", complete, and "submit" each week's assignment (as well as complete<br>).<br>pository: https://github-dev.cs.illinois.edu/stat207-sp21/_release that<br>completing. This branch is like a subfolder in the repository. It will contain the<br>e that week's lab. (To switch branches in this repository, select the drop down |

Example: Notice how the demo branch branch has different files in it than the master branch. The master branch is the default, and Git will assume that this is the branch you are referring to unless you specify otherwise.

| 🛛 stat207 | -sp21/_re | lease         |              |                                  |                            |                                |
|-----------|-----------|---------------|--------------|----------------------------------|----------------------------|--------------------------------|
| <> Code   | () Issues | Pull requests | III Projects | 🖽 Wiki 🗠 Insights 🔞              | Settings                   |                                |
|           |           |               |              | 🐉 demo_branch had recent pus     | hes less than a minute ago | Compare & pull request         |
|           |           |               |              | ্টুগ demo_branch → টুগ 3 br      | ranches 🔊 0 tags           | Go to file Add file ▼ 💆 Code ▼ |
|           |           |               |              | This branch is 1 commit ahead of | f master.                  | 🖏 Pull request \pm Compare     |
|           |           |               |              | uellison new additions           |                            | e9fcb42 now 🕚 6 commits        |
|           |           |               |              | ipynb_checkpoints                | new additions              | now                            |
|           |           |               |              | First Notebook.ipynb             | new additions              | now                            |
|           |           |               |              | README.md                        | Update README.md           | 23 hours ago                   |

## WHAT IS GITHUB?

Github is a web-based service that hosts \_\_\_\_

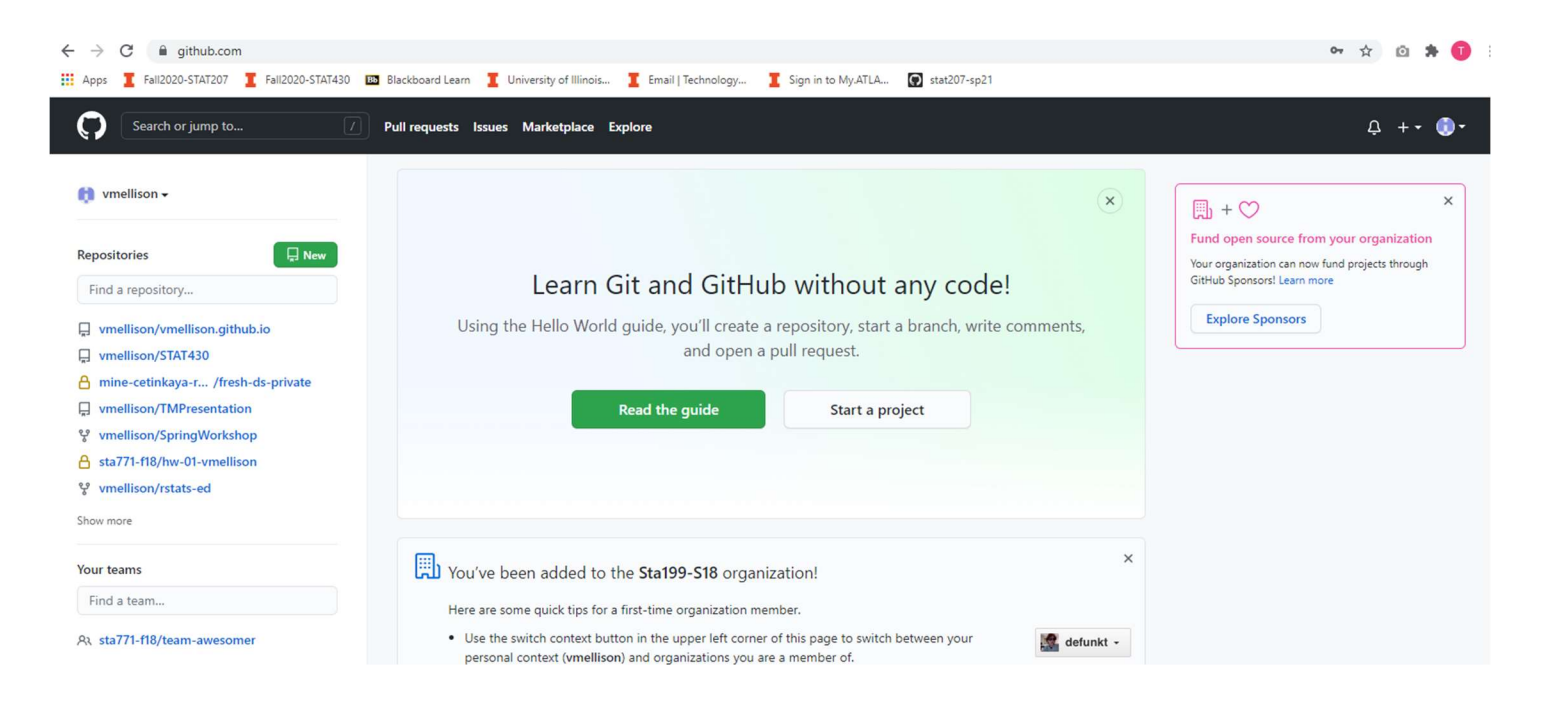

## WHAT IS A GITHUB ENTERPRISE ORGANIZATION?

A **Github Enterprise Organization** is a set of shared accounts and repositories, that is managed by owners and administrators.

**For example:** You can find our STAT207 Github Enterprise organization here: <u>https://github-dev.cs.illinois.edu/stat207-sp21</u>

Below is an example of what students will see (after you have clicked on <u>https://edu.cs.illinois.edu/create-ghe-repo/stat207-sp21/</u> to create your **private netid repository** in the STAT207 Github Enterprise organization).

| G github-dev.cs.lilinois.edu/stat207-      | p21                                                                                                    |                                        |
|--------------------------------------------|----------------------------------------------------------------------------------------------------|----------------------------------------|
| Apps I Fall2020-STAT207 I Fall2020-STAT430 | Blackboard Learn 🧵 University of Illinois 🧵 Email   Technolo                                                        | gy I Sign in to My.ATLA 💽 stat207-sp21 |
| Enterprise Search or jump to 7 Pull re     | quests Issues Explore                                                                                               |                                        |
|                                            |                                                                                                    |                                        |
|                                            | stat207-sp21                                                                                                    |                                        |
|                                            |                                                                                                    |                                        |
|                                            | 📮 Repositories 💈 🗚 People S 🗛 Teams 🧾 Proje                                                                         | cts 🚯 Settings                         |
|                                            | Q. Find a repository                                                                                                | Type: All - Customize pins             |
|                                            |                                                                                                    |                                        |
|                                            | _release                                                                                                    | People 5                               |
|                                            | is posted. The assignments page in the website gives you instructions<br>download assignments from this repository. | s on how to                            |
|                                            | 약ዕ ☆ዕ ⑦ዐ \$ၞዐ Updated 1 hour ago                                                                                    |                                        |
|                                            |                                                                                                    | Add someone                            |
|                                            | _classnotes<br>Find all lecture materials here. See                                                                 |                                        |
|                                            | http://courses.las.illinois.edu/spring2021/stat207/classnotes.html for ir<br>about how to download classnotes.      | nformation                             |
|                                            | ♥0 ☆0 ①0 \$3 0 Updated 22 hours ago                                                                                 |                                        |
|                                            | vellison Private                                                                                                    |                                        |
|                                            | Spring 2021 repository for vellison                                                                                 |                                        |
|                                            | ♥0 ✿0 ①0 🎝 Updated 23 hours ago                                                                                     |                                        |

What the TAs and I will see...

## EXPLORING THE REPOSITORIES ON OUR STAT207 GITHUB ENTERPRISE ORGANIZATION

### How does these three class repositories work and what will they be used for?

| ← → C a github-dev.cs.illinois.edu/stat207-sp21      |                                                                                                    |                   |
|------------------------------------------------------|----------------------------------------------------------------------------------------------------|-------------------|
| III Apps I Fall2020-STAT207 I Fall2020-STAT430 💷 Bla | ckboard Learn 👖 University of Illinois 🧵 Email   Technology 🧵 Sign in to My.ATL                                                                                                    | LA 💽 stat207-sp21 |
| C Enterprise Search or jump to                       | Issues Explore                                                                                                    |                   |
|                                                      | stat207-sp21                                                                                                    |                   |
|                                                      | 📮 Repositories 🕫 A. People 💲 A. Teams 🦳 Projects 🎲 Settings                                                                                                    |                   |
|                                                      | Q. Find a repository                                                                                                    | Customize pins    |
|                                                      | _release<br>Get your weekly lab assignments here. I'll send an email when each assignment<br>is posted. The assignments page in the website gives you instructions on how to<br>download assignments from this repository. | People 5 >        |
|                                                      | ¥0 ✿0 ①0 № 0 Updated 1 hour ago                                                                                                    | Add someone       |
|                                                      | _classnotes<br>Find all lecture materials here. See<br>http://courses.las.illinois.edu/spring2021/stat207/classnotes.html for information<br>about how to download classnotes.                                             |                   |
|                                                      | ¥0 ☆0 ①0 ♫ 0 Updated 22 hours ago                                                                                                    |                   |
|                                                      | Vellison Private<br>Spring 2021 repository for vellison                                                                                                    |                   |
|                                                      | ¥0 ✿0 ⑦0 \$10 Updated 23 hours ago                                                                                                    |                   |

**Note:** Your private netid repository starts out with just one branch: **master** (ie. the default). To keep things easier in this class, you should probably not try to create additional branches in your netid repository. The TAs will be looking in your **master branch** for your lab assignment submissions.

# HOW TO "INITIALLY DOWNLOAD" (IE. **CLONE)** A VIRTUAL REPOSITORY TO YOUR LOCAL COMPUTER.

### In general:

To make a copy of a repository on your local computer you can use **git clone <insert repository link>** in the command line in the folder you would like to store it in.

### **Example:** Clone your *netid repository*

The instructions in your first lab assignment will discuss this in more detail (http://courses.las.illinois.edu/spring2021/stat207/git.html).

### Local folder

You will edit and download your STAT207 materials in this folder on your local computer here.

| C:\User  | s\vellison\Desktor | p\stat207 |               |      |  |
|----------|--------------------|-----------|---------------|------|--|
| \$<br>\$ | Name               | ^         | Date modified | Туре |  |

#### In Command Line...

| GIT CIMD  |                                                           |                                          |                 |                |  |  |
|-----------|-----------------------------------------------------------|------------------------------------------|-----------------|----------------|--|--|
| Users\\   | vellison>cd desktop                                       |                                          |                 |                |  |  |
| Users\\   | vellison\Desktop>cd sta                                   | t207                                     |                 |                |  |  |
| visers (  | vernison vesktop (statzu                                  | />git crone nttps://gitnub-dev.cs.iii    | mors.edu/statzt | -spzi/vernison |  |  |
| ning:     | nto 'vellison'<br>You appear to have clon                 | ed an empty repository.                  |                 |                |  |  |
| rning:    | nto 'vellison'<br>You appear to have clon<br>207          | ed an empty repository.                  |                 |                |  |  |
| rning: `` | nto 'vellison'<br>You appear to have clon<br>2207<br>Name | ed an empty repository.<br>Date modified | Туре            | Size           |  |  |

Whatever was in your *netid repository* (ie. nothing if you just created it) will show up in this folder named with your netid.

The instructions in your first lab assignment will discuss this in more detail (<u>http://courses.las.illinois.edu/spring2021/stat207/git.html</u>).

#### In Command Line...

C:\Users\vellison\Desktop\stat207>cd vellison

C:\Users\vellison\Desktop\stat207\vellison>git remote add release https://github-dev.cs.illinois.edu/stat207-sp21/\_relea se.git

C:\Users\vellison\Desktop\stat207\vellison>

Once you are in the cloned local repository, the **git remote add <insert nickname> <insert repository link>/<repo\_name>.git** command creates a nickname for the specified repository.

## HOW TO "DOWNLOAD" FILES/FOLDERS OR UPDATES TO FILES/FOLDERS (IE. FETCH AND MERGE) FROM A VIRTUAL REPOSITORY TO YOUR LOCAL REPOSITORY ON YOUR COMPUTER.

<u>General Commands</u>: (these commands only work after you have **cloned** a repository and your git command line is in that repository).

- git fetch <insert repository name>
  - Transmits the *"whole version" of the REMOTE repository* to your LOCAL computer.
  - git merge <insert repository name>/<insert branch name> -m "notes about merge"
    - Merges just the *changes made to the specified* **branch** of the remote repository.

**For example:** In the command line code below we **fetch** the virtual **\_release repository**. And then we **merge** the following:

- what is in the <u>demo\_branch</u> branch of the <u>virtual</u> **\_release repository**
- what is in the <u>master</u> branch of your <u>local</u> **netid repository.**

These changes will show up in the folder that your <u>local</u> netid repository resides in.

| C:\Users\vellison>cd desktop<br>C:\Users\vellison\Desktop>cd stat207<br>C:\Users\vellison\Desktop\stat207>cd vellison<br>C:\Users\vellison\Desktop\stat207\vellison>git fetch release<br>remote: Enumerating objects: 20, done.<br>remote: Counting objects: 100% (20/20), done.<br>remote: Compressing objects: 100% (14/14), done.<br>remote: Total 20 (delta 4), reused 5 (delta 1), pack-reused 0<br>Unpacking objects: 100% (20/20), 2.75 kiB   8.00 KiB/s, done.<br>From https://github-dev.cs.illinois.edu/stat207-sp21/_release<br>* [new branch] demo_branch -> release/demo_branch<br>* [new branch] lab_01 -> release/lab_01<br>* [new branch] master -> release/master<br>C:\Users\vellison\Desktop\stat207\vellison>git merge release/demo_branch -m "Merging initial files" | - Git CMD                                                                                                    |
|----------------------------------------------------------------------------------------------------|----------------------------------------------------------------------------------------------------|
| C:\Users\vellison\Desktop>cd stat207<br>C:\Users\vellison\Desktop\stat207>cd vellison<br>C:\Users\vellison\Desktop\stat207\vellison>git fetch release<br>remote: Enumerating objects: 20, done.<br>remote: Compressing objects: 100% (20/20), done.<br>remote: Compressing objects: 100% (14/14), done.<br>remote: Total 20 (delta 4), reused 5 (delta 1), pack-reused 0<br>Unpacking objects: 100% (20/20), 2.75 KiB   8.00 KiB/s, done.<br>From https://github-dev.cs.illinois.edu/stat207-sp21/_release<br>* [new branch] demo_branch -> release/demo_branch<br>* [new branch] lab_01 -> release/lab_01<br>* [new branch] master -> release/master<br>C:\Users\vellison\Desktop\stat207\vellison>git merge release/demo_branch -m "Merging initial files"                              | C:\Users\vellison>cd desktop                                                                                                    |
| C:\Users\vellison\Desktop\stat207>cd vellison<br>C:\Users\vellison\Desktop\stat207\vellison>git fetch release<br>remote: Enumerating objects: 20, done.<br>remote: Counting objects: 100% (20/20), done.<br>remote: Compressing objects: 100% (14/14), done.<br>remote: Total 20 (delta 4), reused 5 (delta 1), pack-reused 0<br>Unpacking objects: 100% (20/20), 2.75 KiB   &.00 KiB/s, done.<br>From https://github-dev.cs.illinois.edu/stat207-sp21/_release<br>* [new branch] demo_branch -> release/demo_branch<br>* [new branch] lab_01 -> release/lab_01<br>* [new branch] master -> release/master<br>C:\Users\vellison\Desktop\stat207\vellison>git merge release/demo_branch -m "Merging initial files"                                                                         | C:\Users\vellison\Desktop>cd stat207                                                                                                    |
| C:\Users\vellison\Desktop\stat207\vellison>git fetch release<br>remote: Enumerating objects: 20, done.<br>remote: Counting objects: 100% (20/20), done.<br>remote: Compressing objects: 100% (14/14), done.<br>remote: Total 20 (delta 4), reused 5 (delta 1), pack-reused 0<br>Unpacking objects: 100% (20/20), 2.75 KiB   8.00 KiB/s, done.<br>From https://github-dev.cs.illinois.edu/stat207-sp21/_release<br>* [new branch] demo_branch -> release/demo_branch<br>* [new branch] lab_01 -> release/lab_01<br>* [new branch] master -> release/master<br>C:\Users\vellison\Desktop\stat207\vellison>git merge release/demo_branch -m "Merging initial files"                                                                                                    | C:\Users\vellison\Desktop\stat207>cd vellison                                                                                                    |
|                                                                                                    | C:\Users\vellison\Desktop\stat207\vellison>git fetch release<br>remote: Enumerating objects: 20, done.<br>remote: Counting objects: 100% (20/20), done.<br>remote: Compressing objects: 100% (14/14), done.<br>remote: Total 20 (delta 4), reused 5 (delta 1), pack-reused 0<br>Unpacking objects: 100% (20/20), 2.75 KiB   8.00 KiB/s, done.<br>From https://github-dev.cs.illinois.edu/stat207-sp21/_release<br>* [new branch] demo_branch -> release/demo_branch<br>* [new branch] lab_01 -> release/lab_01<br>* [new branch] master -> release/master<br>C:\Users\vellison\Desktop\stat207\vellison>git merge release/demo_branch -m "Merging initial files" |

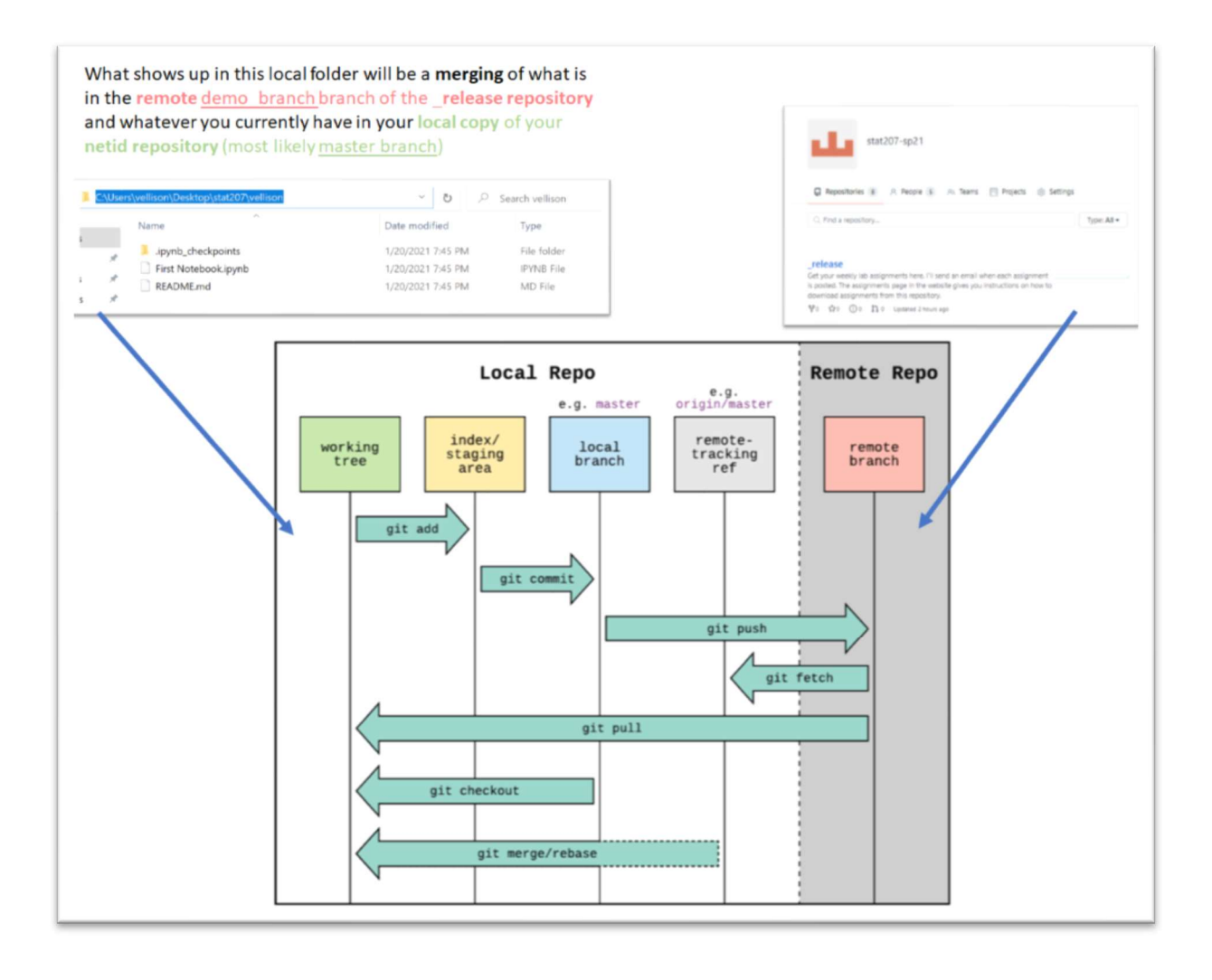

## WHAT IS A JUPYTER NOTEBOOK AND HOW DO YOU USE AND EDIT ONE?

- 1. First, check out the instructions in your first lab <u>http://courses.las.illinois.edu/spring2021/stat207/labs/01-intro.html</u> for how to download **minicondas** software which contains the **Jupyter notebook application.**
- 2. Start your Jupyter notebook application

| Best match                |               |
|---------------------------|---------------|
| Jupyter Notebook          | $\rightarrow$ |
| Documents - This PC (14+) |               |
| Folders (1+)              |               |
|                           |               |

 This will open a browser which displays your computer's file system. Use this file system display like you would on your computer to navigate to the folder on computer where your recently downloaded Jupyter notebook (.ipynb) is located. Click on the file in this screen to open and edit the notebook.

| Desktop/stat207/vellison/ × +                                                                                              |                                                                                                    |                                |
|----------------------------------------------------------------------------------------------------|----------------------------------------------------------------------------------------------------|--------------------------------|
| → C (i) localhost:8888/tree/Deskto                                                                                         | p/stat207/vellison                                                                                                    |                                |
| Apps I Fall2020-STAT207 I Fall2020-STAT                                                                                    | :430 🔟 Blackboard Learn 👖 University of Illinois 🧵 Email   Technology 🧵 Sign in to My.ATLA 💽 stat207-sp21                                                                                                    |                                |
|                                                                                                    | 📁 jupyter                                                                                                    | Quit Logout                    |
|                                                                                                    |                                                                                                    |                                |
|                                                                                                    | Files Running Clusters                                                                                                    | University News                |
|                                                                                                    | Development a periodin action of them.                                                                                                    | Name & Last Modified File size |
|                                                                                                    |                                                                                                    | seconds ago                    |
|                                                                                                    | 🗌 🥔 First Notebook.jpynb                                                                                                    | 10 minutes ago 1.62 kB         |
|                                                                                                    | C README.md                                                                                                    | 10 minutes ago 803 B           |
| esktop/stat207/vellison/ 🗙 🧧 First N                                                                                       | Notebook - Jupyter Notebo × +                                                                                                    |                                |
| eesktop/stat207/vellison/ x<br>→ C ① localhost:8888/notebooks/L<br>ps I Fail2020-STAT207 I Fail2020-STAT4                  | Notebook - Jupyter Notebo X +<br>Desktop/stat207/vellison/First%20Notebook.ipynb<br>430 Blackboard Learn I University of Illinois I Email   Technology I Sign in to My.ATLA I stat207-sp21<br>Jupyter First Notebook Last Checkpoint 12 minutes ago (autosaved)<br>File Edit View Insert Cell Kernel Widgets Help<br>I + 3 2 2 5 + 2 2 5 + 2 2 5 + 2 2 5 - 2 2 5 - 2 2 5 - 2 2 5 - 2 5 - 2 | Logout<br>Trusted Python 3 O   |
| Desktop/stat207/vellison/ X                                                                                                | Notebook - Jupyter Notebo X +<br>Desktop/stat207/vellison/First%20Notebook.ipynb<br>430 Blackboard Learn I University of Illinois I Email   Technology I Sign in to My:ATLA I stat207-sp21<br>Jupyter First Notebook Last Checkpoint 12 minutes ago (autosaved)<br>File Edit View Insert Cell Kernel Widgets Help<br>B+BCIE + Code V III<br>First Notebook<br>Tori created this Jupyter notebook on 1/11/21 2:10pm.                                                                                                    | Logout<br>Trusted Python 3 O   |
| lesktop/stat207/vellison/ x                                                                                                | Notebook - Jupyter Notebo X +<br>Desktop/stat207/vellison/First%20Notebook.ipynb<br>430 Blackboard Learn I University of Illinois I Email   Technology I Sign in to My.ATLA I stat207-sp21<br>Jupyter First Notebook Last Checkpoint 12 minutes ago (autosaved)<br>File Edit View Insert Cell Kernel Widgets Help<br>I + I + I + I + I + I + I + I + I + I +                                                                                                    | Legout<br>Trusted Python 3 O   |
| esktop/stat207/vellison/ X Prist N<br>C () localhost:8888/notebooks/C<br>ps I Fall2020-STAT207 I Fall2020-STAT-            | Notebook - Jupyter Notebo X +<br>Desktop/stat207/vellison/First%20Notebook.ipynb<br>430 Blackboard Learn I University of Illinois I Email   Technology I Sign in to My:ATLA I stat207-sp21<br>Jupyter First Notebook Last Checkpoint 12 minutes ago (autosaved)<br>File Edit View Insert Cell Kernel Widgets Help<br>B+B+D+D+D Code V III<br>First Notebook<br>Tori created this Jupyter notebook on 1/11/21 2:10pm.<br>In [1]: N (= 1+3<br>print(c)<br>4                                                                                                    | Cogout<br>Trusted Python 3 O   |
| esktop/stat207/vellison/ X Prist N<br>C (i) localhost:8888/notebooks/C<br>ps Fail2020-STAT207 Fail2020-STAT-               | Notebook - Jupyter Notebo X +<br>Desktop/stat207/vellison/First%20Notebook.ipynb<br>430 Blackboard Learn I University of Illinois I Email   Technology I Sign in to My:ATLA I stat207-sp21<br>Jupyter First Notebook Last Checkpoint 12 minutes ago (autosaved)<br>File Edit View Insert Cell Kernel Widgets Help<br>B+B           First Notebook<br>Tori created this Jupyter notebook on 1/11/21 2:10pm.<br>In [1]: N C = 1+3<br>print(c)<br>4<br>In [2]: M C = 5<br>print(d)                                                                                                    | Cogout<br>Trusted Pythen 3 0   |
| esktop/stat207/vellison/ X Prirst N<br>C () localhost:8888/notebooks/C<br>ps T Fall2020-STAT207 T Fall2020-STAT-           | Notebook - Jupyter Notebo X +<br>Desktop/stat207/vellison/First%20Notebook.ipynb<br>430 Blackboard Learn I University of Illinois I Email   Technology I Sign in to MyATLA I stat207-sp21<br>Jupyter First Notebook Last Checkpoint 12 minutes ago (autosaved)<br>File Edit View Insert Cell Kernel Widgets Help<br>B+B<00 + PRUN C P Code V B<br>First Notebook<br>Tori created this Jupyter notebook on 1/11/21 2:10pm.<br>In [1]: N C + 1+3<br>print(c)<br>4<br>In [2]: N dc-s5<br>print(d)<br>9                                                                                                    | Legout<br>Trusted Pythen 3 O   |
| <pre>lesktop/stat207/vellison/ x  First N   C   O localhost:8888/notebooks/C   ps  Fail2020-STAT207  Fail2020-STAT- </pre> | Notebook - Jupyter Notebo X +<br>Desktop/stat207/vellison/First%20Notebook.ipynb<br>430 Blackboard Learn I University of Illinois I Email   Technology I Sign in to My:ATLA I stat207-sp21<br>Jupyter First Notebook Last Checkpoint 12 minutes ago (autosaved)<br>File Edit View Insert Cell Kernel Widgets Help<br>B + B + D + Run I C > Code V III<br>First Notebook<br>Tori created this Jupyter notebook on 1/11/21 2:10pm.<br>In [1]: > C = 1+3<br>print(c)<br>4<br>In [2]: > dc-cs<br>9<br>In [3]: > print(d)<br>9<br>In [3]: > print(c+d)                                                                                                    | Logout<br>Trusted Python 3 O   |
| Jesktop/stat207/vellison/ X                                                                                                | Notebook - Jupyter Notebo X +<br>Desktop/stat207/vellison/First%20Notebook.ipynb<br>430 Blackboard Learn University of Illinois Email   Technology Sign in to My:ATLA Stat207-sp21<br>Jupyter First Notebook Last Checkpoint 12 minutes ago (autosaved)<br>File Edit View Insert Cell Kernel Widgets Help<br>S+S+O(S+O) + Run C > Code V W<br>First Notebook<br>Tori created this Jupyter notebook on 1/11/21 2:10pm.<br>In [1]: M C = 1+3<br>print(c)<br>4<br>In [2]: M dc:s5<br>In [3]: M print(d)<br>9<br>In [3]: M print(c+d)<br>13                                                                                                    | Logout<br>Trusted Python 3 O   |

4. Edit the notebook.

| 💭 Desktop/stat207/vellison/ 🗙 🧧 First Notebo | ook - Jupyter Notebo × +                                                                                                    |                    |
|----------------------------------------------|----------------------------------------------------------------------------------------------------|--------------------|
| ← → C () localhost:8888/notebooks/Deskto     | op/stat207/vellison/First%20Notebook.ipynb                                                                                                    |                    |
| 🗰 Apps 🧵 Fall2020-STAT207 🧵 Fall2020-STAT430 | 🔟 Blackboard Learn 🧵 University of Illinois 🧵 Email   Technology 🧵 Sign in to My.ATLA 💽 stat207-sp21                                                                                                    |                    |
|                                              | Jupyter First Notebook Last Checkpoint: 13 minutes ago (unsaved changes)                                                                                                    | n Logout           |
|                                              | File Edit View Insert Cell Kernel Widgets Help                                                                                                    | Trusted Python 3 O |
|                                              | E + ≫ 2 E + ∨                                                                                                    |                    |
|                                              | <pre>Tori created this Jupyter notebook on 1/11/21 2:10pm. In [1]: W c = 1+3 print(c) 4 In [2]: W de-cs print(d) 9 In [3]: W #student 2 has added more Python code to this notebook. print(c+d) 13 In [1]: W print('hello world') hello world In []: W</pre> |                    |

5. Save any changes made to the notebook.

| .pps 🧵 Fall2020-STAT207 👖 Fall2020-STAT | 7430 💷 Blackboard Learn 🧵 University of Illinois 🧵 Email   Technology 🧵 Sign in to My.ATLA 💽 stat207-sp2 | 1                      |
|-----------------------------------------|----------------------------------------------------------------------------------------------------|------------------------|
|                                         | Jupyter First Notebook Last Checkpoint: 13 minutes ago (unsaved changes)                                 | P Logout               |
|                                         | File Edit View Insert Cell Kernel Widgets Help                                                           | Trusted   Python 3   O |
|                                         | New Notebook    Part Part Part Part Part Part Part Part                                                  |                        |
|                                         | Make a Copy<br>Save as<br>Rename<br>Save and Checkpoint [ctrl=5] # Jupyfer notebook on 1/11/21 2.10pm.   |                        |
|                                         | Revert to Checkpoint                                                                                     |                        |
|                                         | Print Preview Download as                                                                                |                        |
|                                         | Trusted Notebook                                                                                         |                        |
|                                         | Close and Halt                                                                                           |                        |
|                                         | In [3]: M #student 2 has added more Python code to this notebook.<br>print(c+d)                          |                        |
|                                         | In [1]: M print('hello world')                                                                           |                        |
|                                         | hello world                                                                                              |                        |

HOW TO "SUBMIT" MATERIALS (OR CHANGES TO MATERIALS) FROM YOUR LOCAL COMPUTER BACK TO A REPOSITORY.

### In general

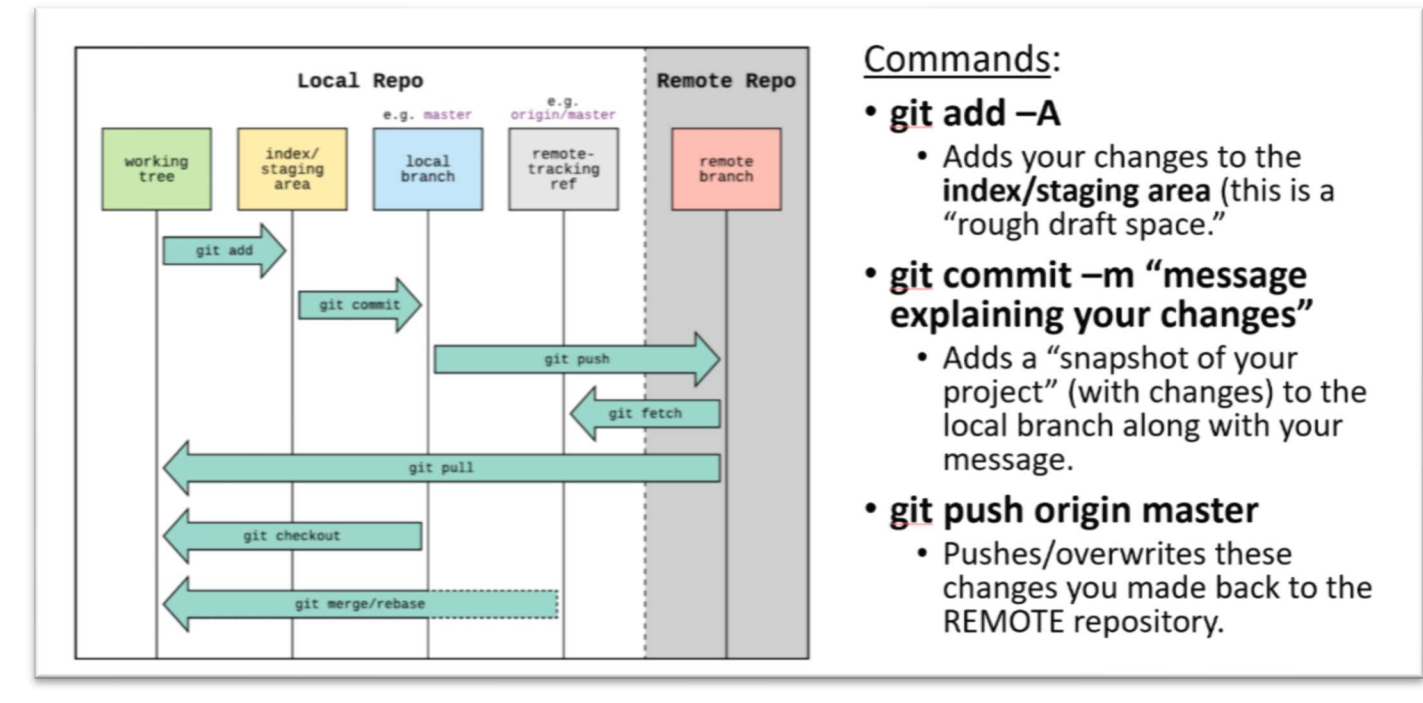

### **Example:** Push your local changes back to your remote netid repository.

Your first lab <u>http://courses.las.illinois.edu/spring2021/stat207/labs/01-intro.html</u> talks about how to do this in more detail.

| 🚸 Git CMD                                                                                                    | — | × |
|----------------------------------------------------------------------------------------------------|---|---|
| C:\Users\vellison\Desktop\stat207\vellison>git add -A<br>warning: LF will be replaced by CRLF in .ipynb_checkpoints/First Notebook-checkpoint.ipynb.<br>The file will have its original line endings in your working directory<br>warning: LF will be replaced by CRLF in First Notebook.ipynb.<br>The file will have its original line endings in your working directory                                                                                                    |   |   |
| C:\Users\vellison\Desktop\stat207\vellison>git commit -m "any message you want about what changes you made"<br>[master 185e142] any message you want about what changes you made<br>Committer: ELLISON <vellison@illinois.edu><br/>Your name and email address were configured automatically based<br/>on your username and hostname. Please check that they are accurate.<br/>You can suppress this message by setting them explicitly. Run the<br/>following command and follow the instructions in your editor to edit<br/>your configuration file:</vellison@illinois.edu> |   |   |
| git configglobaledit                                                                                                    |   |   |
| After doing this, you may fix the identity used for this commit with:                                                                                                    |   |   |
| git commitamendreset-author                                                                                                    |   |   |
| 2 files changed, 52 insertions(+)                                                                                                    |   |   |
| C:\Users\vellison\Desktop\stat207\vellison>git push origin master<br>Enumerating objects: 30, done.<br>Counting objects: 100% (30/30), done.<br>Delta compression using up to & threads<br>Compressing objects: 100% (24/24), done.<br>Writing objects: 100% (30/30), 3.85 KiB   1.28 MiB/s, done.<br>Total 30 (delta 6), reused 0 (delta 0), pack-reused 0<br>remote: Resolving deltas: 100% (6/6), done.<br>To https://github-dev.cs.illinois.edu/stat207-sp21/vellison<br>* [new branch] master -> master                                                                   |   |   |
| C:\Users\vellison\Desktop\stat207\vellison>_                                                                                                    |   |   |

Check your remote repository to double check that your changes were submitted.

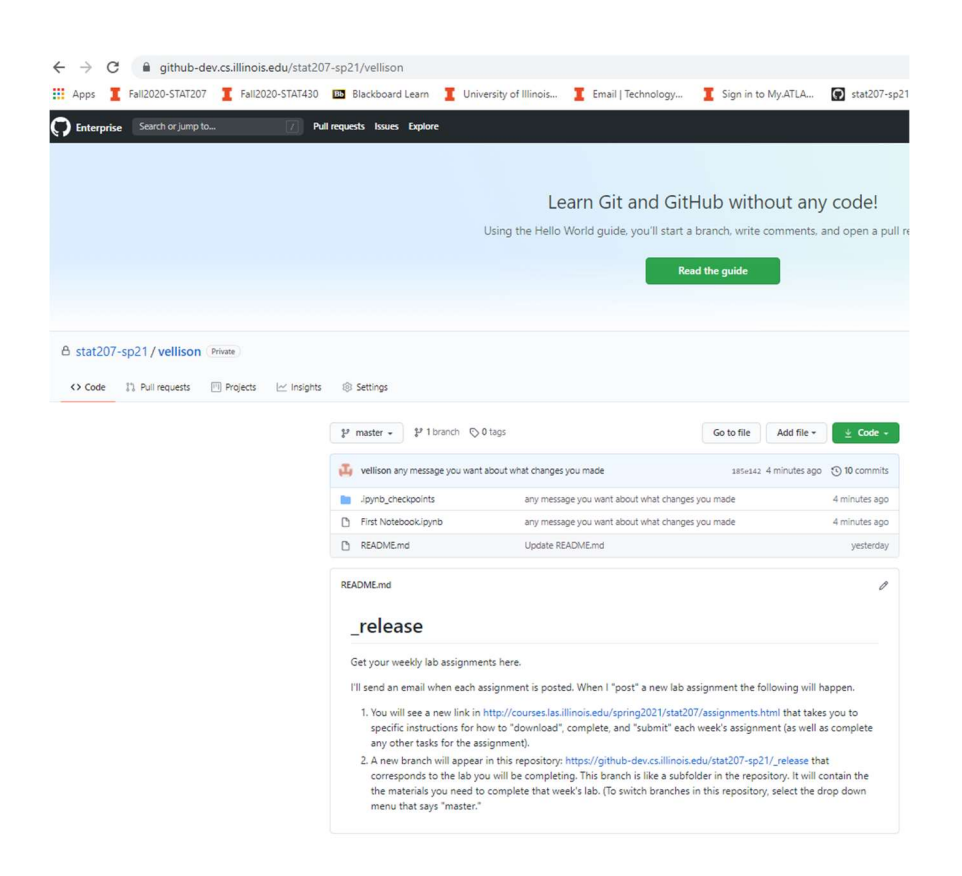

github-dev.cs.illinois.edu/stat207-sp21/vellison/blob/test12/First%20Notebook.ipynb

| LOLO-JIAILOI     | Fall20   | 20-STAT430 | Bb Blackbo   | ırd Learn 🧵 University of Illinois 🧵 Email   Technology 🧵 Sign in to My.ATLA 👿 statź         | 207-sp21                                       |  |  |  |
|------------------|----------|------------|--------------|----------------------------------------------------------------------------------------------|------------------------------------------------|--|--|--|
| earch or jump to | •••      | 7 Pul      | requests Iss | es Explore                                                                                   |                                                |  |  |  |
|                  |          |            |              |                                                                                              |                                                |  |  |  |
|                  |          |            |              | Learne Cite and Cittle hearth and and                                                        |                                                |  |  |  |
|                  |          |            |              | Learn Git and GitHub without any code                                                        | 21                                             |  |  |  |
|                  |          |            |              | Using the Hello World guide, you'll start a branch, write comments, and open a pull request. |                                                |  |  |  |
|                  |          |            |              | Read the quide                                                                               |                                                |  |  |  |
|                  |          |            |              |                                                                                              |                                                |  |  |  |
|                  |          |            |              |                                                                                              |                                                |  |  |  |
| vellison         | Private  |            |              |                                                                                              |                                                |  |  |  |
| venison          |          |            |              |                                                                                              |                                                |  |  |  |
| I requests       | Projects | 1 Insights | Setting:     |                                                                                              |                                                |  |  |  |
|                  |          |            |              | unlines ( First Matabash invels                                                              |                                                |  |  |  |
|                  |          |            | P test12     | veilison / First Notebook.jpynb                                                              | Go to file                                     |  |  |  |
|                  |          |            | 👪 velliso    | any message you want about what changes you made                                             | Latest commit 185e142 38 minutes ago 🕥 History |  |  |  |
|                  |          |            | 8) 1 contrib | tor                                                                                          |                                                |  |  |  |
|                  |          |            |              | 1971                                                                                         |                                                |  |  |  |
|                  |          |            | 112 lines (  | 12 sloc) 1.74 KB                                                                             | 🗘 🗋 Raw Blame 🖵 🖉 Ū                            |  |  |  |
|                  |          |            |              |                                                                                              |                                                |  |  |  |
|                  |          |            |              | First Notebook                                                                               |                                                |  |  |  |
|                  |          |            |              | Fori created this Jupyter notebook on 1/11/21 2:10pm.                                        |                                                |  |  |  |
|                  |          |            | In [1]:      | c = 1+3<br>print(c)                                                                          |                                                |  |  |  |
|                  |          |            |              | 4                                                                                            |                                                |  |  |  |
|                  |          |            | In [2]:      | d=c+5<br>print(d)                                                                            |                                                |  |  |  |
|                  |          |            |              | 9                                                                                            |                                                |  |  |  |
|                  |          |            | In [3]:      | #Student 2 has added more Python code to this notebook.<br>print(C+d)                        |                                                |  |  |  |
|                  |          |            |              |                                                                                              |                                                |  |  |  |
|                  |          |            |              | 13                                                                                           |                                                |  |  |  |
|                  |          |            | In [1]:      | 13<br>print('hello world')                                                                   |                                                |  |  |  |
|                  |          |            | In [1]:      | 13<br>print('hello world')<br>hello world                                                    |                                                |  |  |  |